*Vous êtes sur la page de la version numérique du Catalogus van de Librije in de St. Walburgiskerk te Zutphen par A.D. Renting, J.T.C. Renting-Kuijpers. Zutphen 2008.* 

<u>Le logiciel de recherche n'est malheureusement disponible qu'en Néerlandais. Cela</u> <u>veut dire que vous devez traduire vos termes de recherche en Néerlandais. Par</u> <u>exemple Bible  $\rightarrow$  Bijbel Imprimeur $\rightarrow$  Drukker</u>

## Possibilités de recherche dans le catalogue du Librije

Il y a 2 types de recherche: la recherche simple (*Simpel zoeken*) et la recherche étendue (*Uitgebreid zoeken*)

## **Rescherche simple/Simpel zoeken:**

Avec la recherche simple (*Simpel zoeken*) vous recherchez tous les champs du catalogue catalogus.

| Librije<br>Een unieke kibliotheek | HOME | OVER DE LIBRUE | CATALOGUS | OPENSTELLING | STICHTING LIBRUE 🔻 | NIEUWS | CONTACT + | WALBURGISKERK • | ٩ |
|-----------------------------------|------|----------------|-----------|--------------|--------------------|--------|-----------|-----------------|---|
| Zaakan                            |      |                |           |              |                    |        |           |                 |   |
|                                   |      |                |           |              |                    |        |           |                 |   |
| Simpelzoeken                      |      |                |           |              |                    |        |           |                 |   |

Une requête de recherche avec le mot E*rasmus* retourne tous les résultats figurant le mot E*rasmus.* NB: vous pouvez également rechercher avec une partie d'un mot, le cas échéant Er*asm* 

| Libri<br>Een unieke bi | е номе<br>bliotheek                      | OVER DE LIBRIJE CATALOGUS OPENSTELI                                            | LING STICHTIN | IG LIBRIJE + NIEUWS CONTACT +                          | WALBURGISKERK - Q  |
|------------------------|------------------------------------------|--------------------------------------------------------------------------------|---------------|--------------------------------------------------------|--------------------|
| erasm                  |                                          |                                                                                |               |                                                        |                    |
| Simpel zoeken          | Uitgebreid zoeken                        |                                                                                |               |                                                        |                    |
| CLZ NUMMER 搔           | AUTEUR 🏊                                 | TITEL 🏎                                                                        | PLAATS 🏎      | UITGEVER 🏎                                             | JAAR VAN UITGAVE 搔 |
| 10                     | Aesopus (6de eeuw v.C.) et<br>al.        | Fabulae, vert. Guilelmus Goudanus, Hadrianus<br>Barlandus, Des. Erasmus et al. | Keulen        | Servatius Kruffter                                     | juli 1522          |
| 23                     | Ambrosius Mediolanensis<br>(339/340-397) | Opera, ed. Des. Erasmus et al., 5 dln. in 2 bdn                                | Basel         | Eusebius Episcopius, erfg. Nicolaus (II)<br>Episcopius | 1567               |
| 25                     |                                          | Annotationes doctorum virorum in grammaticos, oratores (etc.)                  | [Parijs:]     | Jean (I) Petit, Jodocus Badius                         | 13 augustus 1511   |
| 41                     | Augustinus (354-430)                     | Opera, 10 dln. in 5 bdn.                                                       | Basel         | Ambrosius en Aurelius Froben                           | 1569               |

Lorsque vous voulez regarder un des titre de façon plus approfondie vous cliquez sur celui-ci pour obtenir une représentation plus détaillée, la description longue.

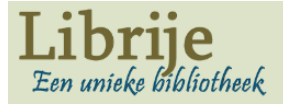

HOME OVER DE LIBRUE CATALOGUS OPENSTELLING STICHTING LIBRUE • NIEUWS CONTACT • WALBURGISKERK • Q

erasm

Simpel zoeken

Uitgebreid zoeken

| CLZ nummer             | 23                                                                                                    |
|------------------------|----------------------------------------------------------------------------------------------------|
| Auteur                 | Ambrosius Mediolanensis (339/340-397)                                                                                                    |
| Titel                  | Opera, ed. Des. Erasmus et al., 5 dln. in 2 bdn                                                                                                    |
| Plaats                 | Basel                                                                                                    |
| Uitgever               | Eusebius Episcopius, erfg. Nicolaus (II) Episcopius                                                                                                    |
| Jaar van uitgave       | 1567                                                                                                    |
| Bibliografisch formaat | 2°                                                                                                    |
| Hoogte                 | folio (34 cm)                                                                                                    |
| Paginering             | (I, II, III, IV t/m p. 322; IV vanaf p. 323, V). – (dl. I) [24] f., 176 p.                                                                                                    |
| Collatie               | sig. A-D <sup>6</sup> a-o <sup>6</sup> p <sup>4</sup> ; (dl. II) 191 p. = sig. a-q <sup>6</sup> ; (dl. III) 366 p., [1] f. = sig. a-h <sup>6</sup> i <sup>8</sup> k-z <sup>6</sup> 2A <sup>6</sup> 2B-2C <sup>8</sup> 2D-2F <sup>6</sup> 2G <sup>4</sup> ; (dl. IV) 766 p., [1] f. = sig. a-z <sup>6</sup> A-2D <sup>6</sup> 2E <sup>8</sup> 2F-2P <sup>6</sup> 2Q-2R <sup>8</sup> ; (dl. V) 455 p., |
|                        | [72] f. = sig. a-z <sup>6</sup> A-P <sup>62</sup> A-M <sup>6</sup> .                                                                                                    |
| Algemene informatie    | Met bijdrage van Pieter Nanninck en citaat van Paulinus Mediolanensis.                                                                                                    |
| Exemplaargegevens      | Band: Wit gelooid leer over karton, blind bestempeld met lijnenkaders. Rolstempels met ornamenten, rolstempel met koppen in medaillons, losse stempels met florale                                                                                                    |
|                        | motieven. Centraal stempel op het voorplat met de Kruisiging met figuren en onderschrift: ECCEAGNVS DEIQVITOL// LITPECCATAMVNDI. Centraal stempel op het                                                                                                    |
|                        | achterplat met de Verrijzenis en onderschrift: ERO MORS TVA O MORS MOR // SVS ERO TVVS INFERNE (Hosea 13:14). Ketting. Rug met vijf ribben. Titel in hs. op rug.                                                                                                    |
|                        | Geel geverfde snede Bevat hs. aantek. in deel V.                                                                                                    |
| Vroegere catalogi      | Sluyter 255, Dreux 186, Van Wullen 296, Meinsma 94                                                                                                    |
| Persoon                | Ambrosius Mediolanensis                                                                                                    |
|                        | Costerius, Joannes                                                                                                    |
|                        | Erasmus, Desiderius                                                                                                    |
|                        |                                                                                                    |

- Cliquez en bas de la page sur 'sluit' pour revenir à la description courte.
- En bas de la page de la description longue vous trouverez une ou plusieurs images de la publication. En cliquant sur l'image elle s'aggrandit.

Pour commencer une nouvelle requête de recherche vous cliquez dans le champ de recherche puis sur la croix à droite. Le champ se vide. Vous pouvez également vider le champ par le bouton d'effacement arrière.

## **Uitgebreid zoeken/ recherche avancée:**

Avec la recherche 'uitgebreid zoeken' vous pouvez rechercher plusieurs champs.

| Librije<br>Een unieke bibliotheek | HOME | OVER DE LIBRIJE | CATALOGUS | OPENSTELLING | STICHTING LIBRIJE 🔻 | NIEUWS | CONTACT 🔻 | WALBURGISKERK 🔻 | Q |
|-----------------------------------|------|-----------------|-----------|--------------|---------------------|--------|-----------|-----------------|---|
| 017                               |      |                 |           |              |                     |        |           |                 |   |
| GLZ nummer                        |      |                 |           |              |                     |        |           |                 |   |
| Auteur                            |      |                 |           |              |                     |        |           |                 |   |
| Titel                             |      |                 |           |              |                     |        |           |                 |   |
| Plaats                            |      |                 |           |              |                     |        |           |                 |   |
| Uitgever                          |      |                 |           |              |                     |        |           |                 |   |
| Vroegere catalogi                 |      |                 |           |              |                     |        |           |                 |   |
| Jaar van uitgave (zoek)           |      |                 |           |              |                     |        |           |                 |   |
| Persoon                           |      |                 |           |              |                     |        |           |                 |   |
| Trefwoorden                       |      |                 |           |              |                     |        |           |                 |   |
| Uitgebreid zoeken Simpel zoek     | en   |                 |           |              |                     |        |           |                 |   |

**CLZ nummer/ numéro CLZ:** C'est le numéro du Catalogus Librije Zutphen. Avec celui-ci vous cherchez directement un numéro spécifique du catalogue, par exemple: 25

**Auteur/ auteur:** Dans ce champs vous pouvez chercher un nom d'auteur, par exemple: Lascaris

- Vous pouvez également chercher avec le début d'un nom, par exemple: lasc. Avec cette requête vous trouvez tous les livres des auteurs dont le nom commence avec Lasc.

- Les résultats sont triés par numéro. Vous pouvez changer le triage en cliquant sur les flèches en haut des champs.

Titel/titre: Dans ce champs vous cherchez des mots du titre, par exemple: Bijbel - Vous pouvez également chercher avec le début d'un mot, par exemple: epis. Par cette requête vous trouverez tous les livres avec un mot dans le titre qui commence par epis, epistolae, epistolarum, epistola etc.

- Les résultats sont triés par numéro. Vous pouvez changer le triage en cliquant sur les flèches en haut des champs.

**Plaats/ lieu**: Dans ce champs vous cherchez les livres dans le catalogue qui ont été publié dans un lieu spécifique, par exemple Zutphen.

- Vous pouvez également chercher avec le début d'un mot, par exemple: frank. Par cette requête vous trouverez tous les livres avec un mot commençant par frank dans le champ plaats: Frankfurt am Main, Frankfurt an der Oder

- Les résultats sont triés par numéro. Vous pouvez changer le triage en cliquant sur les flèches en haut des champs.

**Uitgever/ éditeur:** Dans ce champs vous cherchez les livres dont le champ mentionne un éditeur, par exemple Feyerabend ou Froben.

- Vous pouvez également chercher avec le début d'un mot, par exemple: alb. Par cette requête vous trouverez tous les livres mentionnant dans le champ uitgever un mot commençant par alb, Albertus, Albertsz., Albrecht

- Les résultats sont triés par numéro. Vous pouvez changer le triage en cliquant sur les flèches en haut des champs.

**Vroegere catalogi/ catalogues antérieurs:** Dans ce champs vous cherchez les livres dont le champ mentionne un catalogue antérieur, par exemple : "Van Wullen 210" ou par exemple "Meinsma 30". Mettez le nom suivi du numéro désiré ensemble entre guillemets.

Le champ est visible dans la présentation longue.

## Jaar van uitgave / année de publication:

Dans ce champs vous cherchez les livres parus dans une période spécifique.

- vous pouvez chercher sur une année spécifique ou en utilisant les signes plus grand que ou plus petit que (> of <), par exemple >1500.

- Avec une requête 1556 vous trouverez non seulement les oeuvres parues cette année-ci mais également ceux avec la mention 16e eeuw/16ième siècle et [tweede kwart/ deuxième quart du 16ième siècle].

- Les résultats sont triés par numéro. Vous pouvez changer le triage en cliquant sur les flèches en haut des champs.

**Persoon/ personne:** Dans ce champ vous cherchez les noms de personnes, par exemple Rodolphus, ou la première partie d'un nom, par exemple Rodo. De plus vous pouvez chercher les personnes mentionnées dans le catalogue par leur initiales en les plaçant entre guillemets "…", par exemple "E.M."

Vous ne verrez pas cette personne dans la représentation courte car le champ est seulement visible dans la représentation étendue.

**Trefwoorden/ mots clés:** Dans ce champ vous cherchez par sujet, par exemple kerkgeschiedenis / histoire de l'église, ou la première partie d'un sujet par exemple Ket, par lequel vous trouverez tous les kettingboeken/ livres enchaînés.

| <b>Librije</b><br>Een unieke biblio                                                                                                    | HOME OVER DE LIBRUE CATALOGUS OPENSTELLING STICHTING LIBRUE - NIEUWS CONTACT - WALBURGISKERK - Q                                                                                                 |  |  |  |  |  |
|----------------------------------------------------------------------------------------------------|----------------------------------------------------------------------------------------------------|--|--|--|--|--|
| erasm                                                                                                    |                                                                                                    |  |  |  |  |  |
| erasin                                                                                                    |                                                                                                    |  |  |  |  |  |
| Simpel zoeken Uitg                                                                                                    | ebreid zoeken                                                                                                    |  |  |  |  |  |
|                                                                                                    |                                                                                                    |  |  |  |  |  |
| CLZ nummer                                                                                                    | 23                                                                                                    |  |  |  |  |  |
| Auteur                                                                                                    | Ambrosius Mediolanensis (339/340-397)                                                                                                    |  |  |  |  |  |
| Titel                                                                                                    | Opera, ed. Des. Erasmus et al., 5 dln. in 2 bdn                                                                                                    |  |  |  |  |  |
| Plaats                                                                                                    | Plaats Basel                                                                                                    |  |  |  |  |  |
| Uitgever                                                                                                    | Uitgever Eusebius Episcopius, erfg. Nicolaus (II) Episcopius                                                                                                    |  |  |  |  |  |
| Jaar van uitgave                                                                                                    | 156/                                                                                                    |  |  |  |  |  |
| Bibliografisch formaat                                                                                                    | 2*<br>5-lis (24 -=)                                                                                                    |  |  |  |  |  |
| Paginering                                                                                                    |                                                                                                    |  |  |  |  |  |
| Collatie                                                                                                    | $r_{agnicing}$ (j, ii, iii, iv on p. 522, iv valial p. 523, v) (u, i) [24] i, 1/0 p.                                                                                                    |  |  |  |  |  |
| conduc                                                                                                    | sig. A-D" a-o" p"; (dl. II) 191 p. = sig. a-q"; (dl. III) 366 p., [1] f. = sig. a-h" i" k-z" 2A" 2B-2C" 2D-2F" 2G"; (dl. IV) 766 p., [1] f. = sig. a-z" A-2D" 2E" 2F-2P" 2Q-2R"; (dl. V) 455 p., |  |  |  |  |  |
|                                                                                                    | [/2] f. = sig. a-z <sup>+</sup> A-M <sup>+</sup> .                                                                                                    |  |  |  |  |  |
| Algemene informatie                                                                                                    | Met bijdrage van Pieter Nanninck en citaat van Paulinus Mediolanensis.                                                                                                    |  |  |  |  |  |
| Exemplaargegevens                                                                                                    | Exemplaargegevens Band: Wit gelooid leer over karton, blind bestempeld met lijnenkaders. Rolstempels met ornamenten, rolstempel met koppen in medaillons, losse stempels met florale             |  |  |  |  |  |
| achterplat met de Verrijzenis en onderschrift: ERO MORS TVA O MORS MOR // SVS ERO TVVS INFERNE (Hosea 13:14). Ketting. Rug met viif ribben. Titel in hs. op rug. |                                                                                                    |  |  |  |  |  |
|                                                                                                    | Geel geverfde snede. – Bevat hs. aantek. in deel V.                                                                                                    |  |  |  |  |  |
| Vroegere catalogi                                                                                                    | Sluyter 255. Dreux 186. Van Wullen 296. Meinsma 94                                                                                                    |  |  |  |  |  |
| Persoon                                                                                                    | Ambrosius Mediolanensis                                                                                                    |  |  |  |  |  |
| Costerius, Joannes                                                                                                    |                                                                                                    |  |  |  |  |  |
|                                                                                                    | Erasmus, Desiderius                                                                                                    |  |  |  |  |  |

- Cliquez en bas des résultat sur 'sluit' pour retourner à la représention courte.

- En bas de la page de la description longue vous trouverez une ou plusieurs images de la page de titre ou d'autres images. En cliquant sur l'image elle s'aggrandit

Pour commencer une nouvelle requête de recherche vous cliquez dans le champ de recherche puis sur la croix à droite. Le champ se vide. Vous pouvez également vider le champ par le bouton d'effacement arrière ou cliquer F5.